Janitza E-Learning Portal

-0

# Handbuch

Datenbankaktion - Datenbank bereinigen

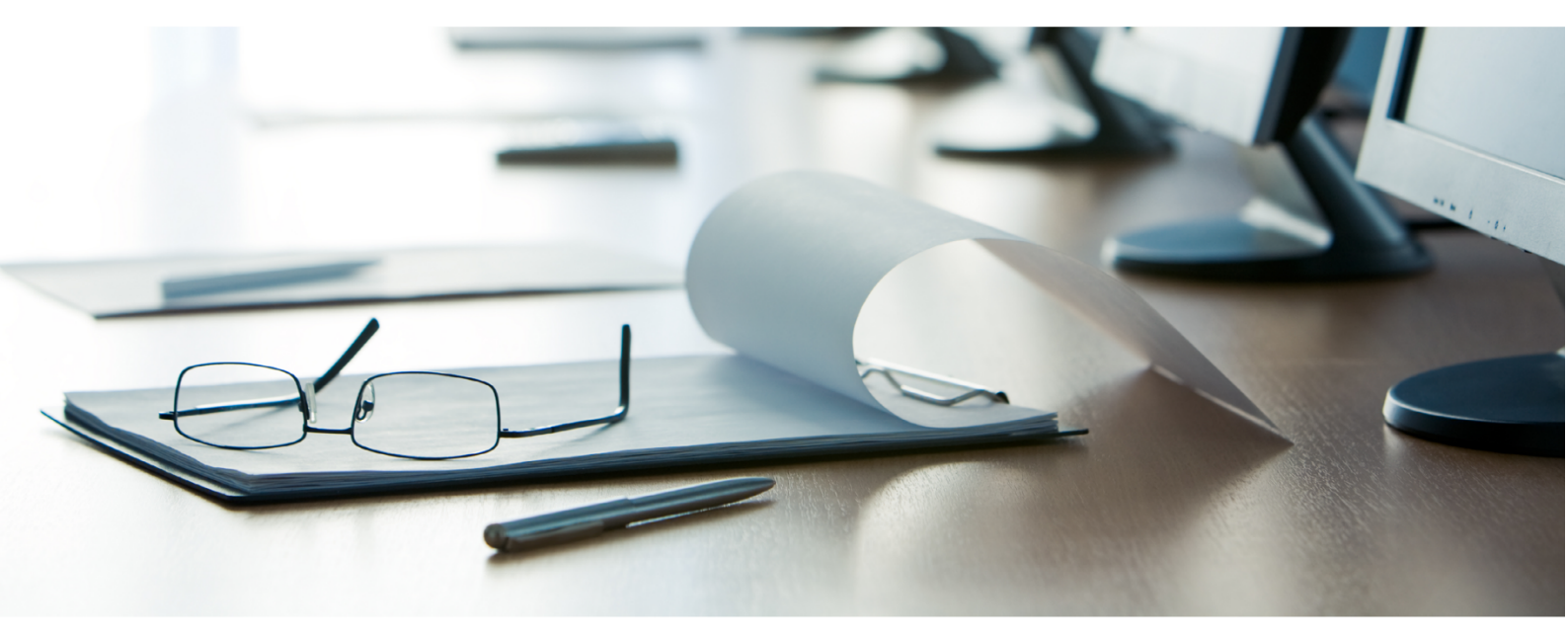

# Janitza®

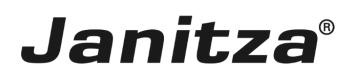

# Inhaltsverzeichnis

| 1 | GRIDVIS 7.4                                     | 2 |
|---|-------------------------------------------------|---|
| 2 | NEUE DATENBANKAKTION ERSTELLEN                  | 3 |
| 3 | DATENBANKAKTION DIREKT AUSFÜHREN ODER SPEICHERN | 5 |
| 4 | GRIDVIS 7.4                                     | 6 |

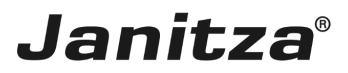

In dieser Anleitung lernen Sie, wie Sie veraltete/überflüssige Daten aus der Projektdatenbank der GridVis entfernen.

Inhalte

- Neue Datenbankaktion anlegen
- Neue Datenbankaktion ausführen

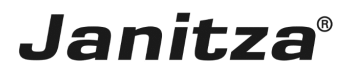

#### 1 GridVis 7.4

| Image: Section of the section of the section of th                                                                                                    | Übersichtsfen:     | Ubersichtsfenster x 🔗 Alsme [Technische Dokumentation] x |                       |                     |                    |                        |                           |                 |  |
|----------------------------------------------------------------------------------------------------|--------------------|----------------------------------------------------------|-----------------------|---------------------|--------------------|------------------------|---------------------------|-----------------|--|
| Nome         Verzegit         Attaliet         Exaktionstufe         Quiter         uterender Bentzer         Koments ar Quiteron         Arada zur           1         50641         1.00.91 8120147632         2.09.8 8011500735         0         Quiteri         0         0         Arada zur         Arada zur         Arada zur         Arada zur         0         Arada zur         Arada zur                                                                                                    | kumentation Bereit | n Offene Alarme anzeigen                                 | Alle Filter entfernen | Aktualisieren Zeige | Alarmkonfiguration |                        |                           |                 |  |
| Image: Section 1       10.09.18 12.01:47623       12.09.18 01:1500793       0       Quttert       Image: Section 2       Auda and and and and and and and and and a                                                                                                    | Name               | ⊽ Erzeugt                                                | Aktualisiert          | Eskalationsstufe    | Quittiert          | quittierender Benutzer | Kommentar zur Quittierung | Zurück zu norma |  |
| wert                                                                                                    | 508-L1             | 11.09.18 12:01:44628                                     | 12.09.18 10:15:00'763 | 0                   | Quittiert          |                        |                           | Zurück zum Norn |  |
| Image: Section of the section of the sectio                                                                                                    | 🚨 508-L1           | 11.09.18 12:01:43'439                                    | 12.09.18 10:15:00'750 | 0                   | Quittiert          |                        |                           | Zurück zum Nori |  |
| a Fronk                                                                                                    | 3] 🔒 508-L1        | 11.09.18 12:01:41'032                                    | 12.09.18 10:15:00'738 | 0                   | Quittiert          |                        |                           | Zurück zum Nori |  |
| 8941             11.09.18 12:01:37:13             12.09.18 10:15:00733             0             Quthet             1.09.18 12:01:37:77             12.09.18 10:15:00793             0             Quthet             1.09.18 12:01:37:77             12.09.18 10:15:00793             0             Quthet             1.09.18 12:01:37:77             12.09.18 10:15:00793             0             Quthet             1.09.18 12:01:37:77             12.09.18 10:15:00793             0             Quthet             1.09.18 12:01:37:77             12.09.18 10:15:00793             0             Quthet             1.09.18 10:01:0773             12.09.18 10:15:00793             0             Quthet             0             S9811             15:09.18 14:51:4797             12.09.18 10:15:00768             0             Quthet             0             S981             50:09.18 14:51:4797             12.09.18 10:15:00764             0             Quthet             S9811             50:09.18 14:51:19797             12.09.18 10:15:00764             0             Quthet             S9811             50:09.18 14:51:19715             12.09.18 10:15:00757             0             Quthet             39811             50:09.18 14:51:1071             12.09.18 10:15:00754             0             Quthet             39811             50:09.18 14:51:1072             12.09.18 10:15:00754             0             Quthet             12.09.18 10:15:00754             0             Quthet             12.09.18 10:15:00754             0             Quthet             12.09.18 10:15:00754             0             Quthet             12.09.18 10:15:00754             0             Quthet             12.09.18 10:15:00754             0             Quthet             12.09.18 10:15:00754             0             Quthet             12.09.18 10:15:00754             0             Quthet             12.09.18 10:15:00754             0             Quthet             12.09.18 10:15:00754             0             Quthet                                                                                                    | Profile 🔒 508-L1   | 11.09.18 12:01:38'035                                    | 12.09.18 10:15:00'727 | 0                   | Quittiert          |                        |                           | Zurück zum Norr |  |
| 0.9941             1.09.18 12013777             120.918 10:15:00793             0             Quttert             1.09.18 12013777             120.918 10:15:00793             0             Quttert             1.09.18 12013777             120.918 10:15:00793             0             Quttert             1.09.18 12013777             120.918 10:15:00793             0             Quttert             1.09.18 12013777             120.918 10:15:00793             0             Quttert             1.09.18 12013777             120.918 10:15:00768             0             Quttert             1.09.18 10:15:00797             120.918 10:15:00768             0             Quttert             1.09.18 14:51:4717             120.918 10:15:00764             0             Quttert             1.09.18 14:51:4717             120.918 10:15:00764             0             Quttert             1.09.18 14:51:27116             120.918 10:15:00754             0             Quttert             1.09.18 14:51:27116             20.918 10:15:00754             0             Quttert             1.09.018 14:51:27116             20.918 10:15:00754             0             Quttert             1.09.018 14:51:27116             20.918 10:15:00754             0             Quttert             1.09.018 14:51:12711             20.918 10:15:00754             0             Quttert             1.09.018 14:51:12711             20.918 10:15:00754             0             Quttert             1.09.018 14:51:12714             120.918 10:15:00754             0             Quttert             1.09.018 14:51:0794             20.918 10:15:00754             0             Quttert             1.09.018 14:51:0794             20.918 10:15:00754             0             Quttert             1.09.018 14:51:0794             20.918 10:15:00754             0             Quttert             2.09.18 10:15:00754             0             Quttert             2.09.18 10:15:00754             0             Quttert             2.09.18 10:15:00754                                                                                                    | 🚨 508-L1           | 11.09.18 12:01:36'213                                    | 12.09.18 10:15:00'714 | 0                   | Quittiert          |                        |                           | Zurück zum Nori |  |
| 0941             11.09.18 12:01:77:0             12:09.18 10:15:00792             0             Quttert             10.01.81 12:01:77:0             20:01.81 10:01:607:02             0             Quttert             10.01.81 10:01:607:02             0             Quttert             10.01.81 10:01:607:02             0             Quttert             10.01.81 10:01:607:02             0             Quttert             10.01.81 10:01:607:02             0             Quttert             10.01.81 10:01:607:02             0             Quttert             10.01.81 10:01:607:02             0             Quttert             10.01.81 10:01:607:02             0             Quttert             10.01.81 10:01:607:02             0             Quttert             10.01.81 10:01:607:02             0             Quttert             10.01.81 10:01:607:02             0             Quttert             10.01.81 10:01:607:02             Quttert             10.01.81 10:01:607:02             Quttert             10.01.81 10:01:607:02             Quttert             10.01.81 10:01:607:02             Quttert             10.01.81 10:01:607:02             Quttert             10.01.81 10:01:607:02             Quttert             10.01.81 10:01:607:02             Quttert             10.01.81 10:01:607:02             Quttert             10.01.81 10:01:607:02             Quttert             10.01.81 10:01:607:02             Quttert             10.01.81 10:01:607:02             Quttert             10.01.81 10:01:607:02             Quttert             10.01.81 10:01:607:02             Quttert             20:01.81 10:01:607:02             Quttert             20:01.81 10:01:607:02             Quttert             20:01.81 10:01:607:02             Quttert             20:01.81 10:01:607:02             Quttert             20:01.81 10:01:607:02             Quttert             20:01.81 10:01:607:02             Quttert             20:01.81 10:01:607:02             Quttert             20:01.81 10:01:607:02            Q                                                                                                    | 🚨 508-L1           | 11.09.18 12:01:34377                                     | 12.09.18 10:15:00'703 | 0                   | Quittiert          |                        |                           | Zurück zum Nori |  |
| 3984.1             1.0.9, 18 10:05:07591             1.2.09, 18 10:15:00756             0             Quttert             598.1             50.9, 18 4:51:19797             1.2.09, 18 10:15:00757             0             Quttert             2.004tert             2.004tert                                                                                                    | 508-L1             | 11.09.18 12:01:24710                                     | 12.09.18 10:15:00'692 | 0                   | Quittiert          |                        |                           | Zurück zum Norr |  |
| 0.9011             0.9011             0.9011             1.911451147978             1.2091             1.8101500766             0             Quttiet                                                                                                    | 🖲 508-L1           | 11.09.18 10:06:49'341                                    | 12.09.18 10:15:00'680 | 0                   | Quittiert          |                        |                           | Zurück zum Nor  |  |
| <sup>1</sup> / <sub>2</sub> 59841 <sup>1</sup> / <sub>2</sub> 50941 <sup>1</sup> / <sub>2</sub> 50941 <sup>1</sup> /                                                                                                    | 🖲 508-L1           | 05.09.18 14:51:42'978                                    | 12.09.18 10:15:00'668 | 0                   | Quittiert          |                        |                           | Zurück zum Nori |  |
| S984.1         05.09.18 1+51:3994         12.09.18 10:15:00754         0         Quttert         Image: S984.1         20.01.08 1+51:2091.1         20.01.08 10:15:00754         0         Quttert         Image: S984.1         20.01.08 1+51:10751.1         20.01.08 10:15:00754         0         Quttert         Image: S984.1         20.01.08 1+51:10751.1         20.01.08 10:15:00752         0         Quttert         Image: S984.1         05.09.18 1+51:10751.1         20.01.08 10:15:00752         0         Quttert         Image: S984.1         05.09.18 1+51:107414         12.09.18 10:15:00752         0         Quttert         Image: S984.1         05.09.18 1+51:107414         12.09.18 10:15:00752         0         Quttert         Image: S984.1         05.09.18 1+51:107414         12.09.18 10:15:00754         0         Quttert         Image: S984.1         05.09.18 1+51:107412         12.09.18 10:15:00754         0         Quttert         Image: S984.1         05.09.18 1+51:07712         12.09.18 10:15:00754         0         Quttert         Image: S984.1         05.09.18 1+51:07712         12.09.18 10:15:00754         0         Quttert         Image: S984.1         0.09.18 1+59:007940         12.09.18 10:15:00754         0         Quttert         Image: S984.1         0.09.18 1+59:007940         12.09.18 10:15:00754         0         Quttert         Image: S984.1         Image: S984.1         Image: S                                                                                                    | 🔒 508-L1           | 05.09.18 14:51:41'170                                    | 12.09.18 10:15:00'657 | 0                   | Quittiert          |                        |                           | Zurück zum Nori |  |
| 0.509-11             0.509.18             14:51:1751             12:09.18             10:15:00754             0             Quttett             10             508-1             0.509.18             14:51:1752             12:09.18             10:15:00754             0             Quttett             10             20:00             Quttett             10             20:00             Quttett             10             20:00             Quttett             10             20:00             Quttett             20:00             Quttett             20:00             Quttet             20:00             Quttett             20:00             Quttett             20:00                                                                                                    | 🚨 508-L1           | 05.09.18 14:51:39'964                                    | 12.09.18 10:15:00'646 | 0                   | Quittiert          |                        |                           | Zurück zum Nor  |  |
| <ul> <li></li></ul>                                                                                                    | 🖲 508-L1           | 05.09.18 14:51:29'116                                    | 12.09.18 10:15:00'634 | 0                   | Quittiert          |                        |                           | Zurück zum Norr |  |
| 39841             05.09.18             45.11             55.09.18             45.11             55.09.18             45.11             55.09.18             45.11             55.09.18             45.11             55.09.18             45.11             55.09.18             45.11             55.09.18             45.11             55.09.1             45.09.18             45.11             55.09.18             45.11             55.09.1             45.09.18             45.11             55.09.1             45.09.18             45.11             55.09.1             45.09.18             45.11             55.09.1             45.09.18             45.11             55.09.1             45.09.18             45.11             55.09.1             45.09.18             45.11             55.09.1             45.09.18             45.11             55.09.1             45.09.18             45.11             45.09.18             45.11             45.09.18             45.11             45.09.18             45.11             45.09.18             45.11             45.09.18             45.10.9722             1             20.0             41             40                                                                                                    | 🚨 508-L1           | 05.09.18 14:51:20'097                                    | 12.09.18 10:15:00'617 | 0                   | Quittiert          |                        |                           | Zurück zum Nori |  |
| Image: Solution of Solution of                                                                                                    | S08-L1             | 05.09.18 14:51:16'454                                    | 12.09.18 10:15:00'564 | 0                   | Quittiert          |                        |                           | Zurück zum Norr |  |
| 8094.1             05.09.18 445.117441             12.09.18 10:15:00754             0             Quttert             000             Quttert             0000             Quttert             000             Quttert             0000             Quttert             0000             Q                                                                                                    | 6 508-L1           | 05.09.18 14:51:15'250                                    | 12.09.18 10:15:00'552 | 0                   | Quittiert          |                        |                           | Zurück zum Nor  |  |
| <sup>1</sup> / <sub>2</sub> 398.1 <sup>1</sup> <sup>1</sup> / <sub>2</sub> 0.9.18 <sup>1</sup> / <sub>2</sub> 1992.2 <sup>1</sup> / <sub>2</sub> 12.09.18 <sup>1</sup> / <sub>2</sub> 10.07.18 <sup>1</sup> / <sub>2</sub> 10.07.18 <sup>1</sup> / <sub>2</sub> 10                                                                                                    | 🚨 508-L 1          | 05.09.18 14:51:13'441                                    | 12.09.18 10:15:00'564 | 0                   | Quittiert          |                        |                           | Zurück zum Nor  |  |
| <sup>1</sup> / <sub>2</sub> 5084.1 <sup>1</sup> / <sub>2</sub> 509.18 1451:07412 <sup>1</sup> / <sub>2</sub> 12.09.18 10:15:00 <sup>5</sup> / <sub>2</sub> 4 <sup>1</sup> / <sub>2</sub> 00 <sup>1</sup> / <sub>2</sub> 2004.1 <sup>1</sup> / <sub>2</sub> 5084.1 <sup>1</sup> / <sub>2</sub> 5084.1 <sup>1</sup> / <sub>2</sub> 5084.1 <sup>1</sup> / <sub>2</sub> 5084.1 <sup>1</sup> / <sub>2</sub> 5084.1 <sup>1</sup> / <sub>2</sub> 5084.1 <sup>1</sup> / <sub>2</sub> 5084.1 <sup>1</sup> / <sub>2</sub> 14559:4 <sup>6</sup> / <sub>2</sub> 01 <sup>1</sup> / <sub>2</sub> 2.09.18 <sup>1</sup> / <sub>2</sub> 10.091.10 <sup>1</sup> / <sub>2</sub> <sup>1</sup> / <sub>2</sub> <sup>1</sup> / <sub></sub> | 🖲 508-L1           | 05.09.18 14:51:09'824                                    | 12.09.18 10:15:00'552 | 0                   | Quittiert          |                        |                           | Zurück zum Nor  |  |
| <sup>6</sup> / <sub>2</sub> 5984.1 <sup>6</sup> / <sub>2</sub> 0.5.09.18 <sup>1</sup> / <sub>2</sub> 499690 <sup>1</sup> / <sub>2</sub> 0.91 <sup>1</sup> / <sub>2</sub> 10.01 <sup>1</sup> / <sub>2</sub> 0.91 <sup>1</sup> / <sub>2</sub> 10.01 <sup>1</sup> / <sub>2</sub> 0.91 <sup>1</sup> / <sub>2</sub> 10.01 <sup>1</sup> / <sub>2</sub> 0.91 <sup>1</sup> / <sub>2</sub> 10.01 <sup>1</sup> / <sub>2</sub> 0.91 <sup>1</sup> / <sub>2</sub> 10.01 <sup>1</sup> / <sub>2</sub> 0.91 <sup>1</sup> / <sub>2</sub> 10.01 <sup>1</sup> / <sub>2</sub> 0.91 <sup>1</sup> / <sub>2</sub> 10.01 <sup>1</sup> / <sub>2</sub> 10.01 <sup>1</sup> / <sub>2</sub> 10.01 <sup>1</sup> / <sub>2</sub> 10.01 <sup>1</sup> / <sub>2</sub> 10.01 <sup>1</sup> / <sub>2</sub> 10.01 <sup>1</sup> / <sub>2</sub> 10.01 <sup>1</sup> / <sub>2</sub> <sup>1</sup> / <sub>2</sub>                                                                                                    | 🚨 508-L 1          | 05.09.18 14:51:07'412                                    | 12.09.18 10:15:00'541 | 0                   | Quittiert          |                        |                           | Zurück zum Nor  |  |
| 5084.1             0.5.09.18 14:50:46340             12.09.18 10:15:00517             0             Quttert             Zardek zum          Zardek zum                 5084.1             0.5.09.18 14:50:46340          12.09.18 10:15:00594             0             Quttert          Zardek zum                 5084.1             20.08.18 15:34:227117             12.09.18 10:15:007843             0             Quttert             Zardek zum          Zardek zum                 Von 1             Von 1                                                                                                    | 🚨 508-L 1          | 05.09.18 14:50:49'890                                    | 12.09.18 10:15:00'528 | 0                   | Quittiert          |                        |                           | Zurück zum Nor  |  |
| 5094.1         05.09.18         14.09.18         12.09.18         10:15:00'94         0         Quttert         2aruck zum           5094.1         29.08.19         15:34:22'117         12.09.18         10:15:00'943         0         Quttert         2aruck zum           Image: Constraint of the state of the state of the st                                                                                                    | 🖲 508-L1           | 05.09.18 14:50:46'840                                    | 12.09.18 10:15:00'517 | 0                   | Quittiert          |                        |                           | Zurück zum Nori |  |
| Sole 11 20:08:18 15:34:22'117 12:09:18 10:15:00'483 0 Quttert     Quttert     Qut                                                                                                    | 🚨 508-L1           | 05.09.18 14:48:32 145                                    | 12.09.18 10:15:00'504 | 0                   | Quittiert          |                        |                           | Zurück zum Nori |  |
| I von 1     >>>>       Alarm-Details-Fenster [Technische Dokumentation] ×       Details       Historie                                                                                                    | 🖲 508-L1           | 29.08.18 15:34:22'117                                    | 12.09.18 10:15:00'483 | 0                   | Quittiert          |                        |                           | Zurück zum Nori |  |
| Alarm-Details-Fenster [Technische Dokumentation] × Details Historie                                                                                                    | ≪ ∢                | 1 von 1 🕨 🔉                                              |                       |                     |                    |                        |                           |                 |  |
| Detals Hstorie                                                                                                    | Alarm-Detai        | s-Fenster [Technische Dokum                              | entation] ×           |                     |                    |                        |                           |                 |  |
|                                                                                                    | Details Histo      | ie                                                       |                       |                     |                    |                        |                           |                 |  |
| Debile                                                                                                    | :<br>Datala        |                                                          |                       |                     |                    |                        |                           |                 |  |

Führen Sie einen Doppelklick auf den Baumeintrag **Datenbank** aus.

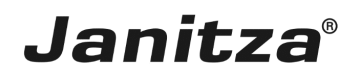

#### 2 Neue Datenbankaktion erstellen

| I Neue Datenbankaktion erstellen                                                         |                                          | ×      |
|------------------------------------------------------------------------------------------|------------------------------------------|--------|
| Neue Datenbankaktion erstellen <u>Schritte     1. Datenbankaktion     auswählen     </u> | 2<br>Datenbankaktion auswählen           | <<br>- |
|                                                                                          |                                          |        |
|                                                                                          | < Zurüd: Weiter > Fertig Abbrechen Hilfe | 1      |

Klicken Sie auf die Dropdown-Schaltfläche Skript.

| 🌆 Neue Datenbankaktion erstellen |                                                                                                    | $\times$ |
|----------------------------------|----------------------------------------------------------------------------------------------------|----------|
| Schritte                         | Datenbankaktion auswählen                                                                                                    |          |
| Neue Datenbankaktion erstellen   | Stript         Projekt-Backup erstellen           Messoriat austauchen und Messdeten zusammenführen         Destenden Kennigen           Messoriat erstellen         Messoriat erstellen           Messoriat erstellen         Messoriat erstellen           Messoriat erstellen         Messoriat erstellen           Messoriat erstellen         Messoriat erstellen           Messoriat erstellen         Messoriat erstellen           Messoriat erstellen         Messoriat erstellen           Messoriat erstellen         Messoriat erstellen           Messoriat erstellen         Messoriat erstellen           Messoriat erstellen         Messoriat erstellen           Messoriat erstellen         Messoriat erstellen           Messoriat erstellen         Messoriat erstellen           Messoriat erstellen         Messoriat erstellen           Messoriat erstellen         Messoriat erstellen           Messoriatien         Messoriatien           Messoriatien         Messoriatien           Messoriatien         Messoriatien           Messoriatien         Messoriatien           Messoriatien         Messoriatien           Messoriatien         Messoriatien           Messoriatien         Messoriatien           Messoriatien         Messoriatien </th <th>×</th> | ×        |
|                                  |                                                                                                    |          |
|                                  |                                                                                                    |          |
|                                  | <zurück weiter=""> Fertig Abbrechen H</zurück>                                                                                                    | lilfe    |

**1** Klicken Sie auf den Listeneintrag **Datenbank bereinigen**.

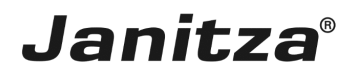

| 🌆 Neue Datenbankaktion erstel                                                             | llen                                                                                                    | ×                      |
|-------------------------------------------------------------------------------------------|----------------------------------------------------------------------------------------------------|------------------------|
| Schritte                                                                                  | Datenbankaktion auswählen                                                                                                    |                        |
| <ul> <li>Sonte</li> <li>Datembankaktion<br/>auswählen</li> <li>Zusammenfossung</li> </ul> | Stopt         Detenbank Action bereinigen           Diese Datenbank Aktion bereinigt die Datenbank.           Hinveisi           Die folgenden Daten werden entfernt:           - elle Alarme und Alarm-Details, deren Alarmquelle nicht mehr vorhanden ist. |                        |
|                                                                                           | < Z Weiter >                                                                                                    | Fertig Abbrechen Hilfe |

## 1 Klicken Sie auf die Schaltfläche Weiter.

| 🌆 Neue Datenbankaktion erstellen              |                                                                                                    | $\times$ |
|-----------------------------------------------|----------------------------------------------------------------------------------------------------|----------|
| Schritte                                      | Zusammenfassung                                                                                                    |          |
| Datenbankaktion auswählen     Zusammenfassung | Skript: Datenbank bereinigen       Image: Skript: Datenbank.         Diese Datenbank-Aktion bereinigt die Datenbank.       Iminweis:         Die folgenden Daten werden entfernt:       - alle inaktiven Server-Instanzen, die alter als 2 Wochen sind         - alle Alarme und Alarm-Detals, deren Alarmquele nicht mehr vorhanden ist. |          |
|                                               | Verwaiste Alarme 🛞                                                                                                    | 1        |
|                                               | 38 verwaiste Alarme gefunden, die mit allen ihren Details gelöscht werden.                                                                                                    |          |
|                                               | Alte Server-Instanzen 🛞                                                                                                    | 1        |
|                                               | 3 obsolete Server-Instanzen zum Löschen gefunden.                                                                                                    | L        |
|                                               |                                                                                                    |          |
|                                               |                                                                                                    |          |
|                                               | <zurück 1="" abbrechen="" fertig="" hilfe<="" th="" wei=""><th></th></zurück>                                                                                                    |          |

## 1 Klicken Sie auf die Schaltfläche Fertig.

i Nutzen Sie gegebenenfalls die Zusammenfassung um Ihre Einstellungen zu überprüfen.

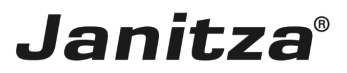

#### 3 Datenbankaktion direkt ausführen oder speichern

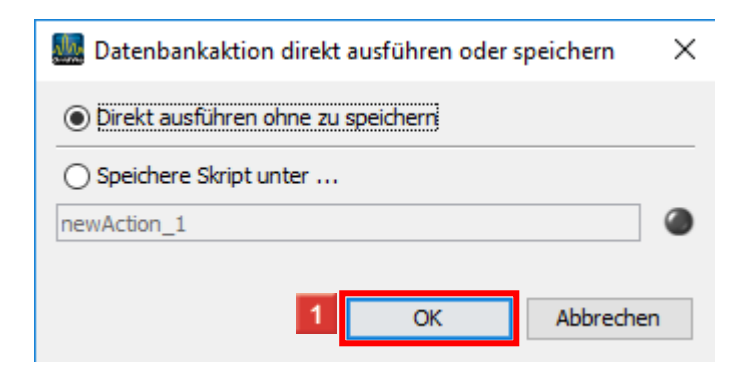

1 Klicken Sie auf **OK**.

**i Optional:** Speichern Sie die Datenbankaktion für späteres Ausführen oder Automatisieren.

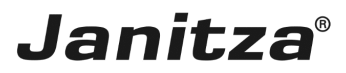

#### 4 GridVis 7.4

| GridVis 7.4                                                                                                    |                                                            |                           |                       |                     |                    |                        |                           | >                            | ×    |
|----------------------------------------------------------------------------------------------------|------------------------------------------------------------|---------------------------|-----------------------|---------------------|--------------------|------------------------|---------------------------|------------------------------|------|
| Datei Bearbeiten Ansicht Extras Fens                                                                                                    | ter Hilfe                                                  | 0 🖻 📼 📼 📥                 |                       |                     |                    |                        |                           | Suche in Projekte (Co        | nea, |
| 🔚 🖪 🗩 C 😢 🖬 :                                                                                                    | * 🛯 🍋 🤺                                                    | × 📲 🖩 🛤 💌                 |                       |                     |                    |                        |                           |                              |      |
| Projekte ×                                                                                                    | Lübersichtsfenster x 🦲 Alarme (Technische Dokumentation) x |                           |                       |                     |                    |                        |                           |                              |      |
|                                                                                                    | Quittieren                                                 | Offene Alarme anzeigen    | Alle Filter entfernen | Aktualisieren Zeige | Alarmkonfiguration |                        |                           |                              |      |
| Graphen                                                                                                    | Name                                                       | ⇒ Erzeugt                 | Aktualisiert          | Eskalationsstufe    | Quittiert          | quittierender Benutzer | Kommentar zur Quittierung | Zurück zu normal             |      |
| 🕀 🏧 Topologie                                                                                                    | 🖲 508-L1                                                   | 11.09.18 12:01:44'628     | 12.09.18 10:15:00'763 | 0                   | Quittiert          | max.stricker           |                           | Zurück zum Normalzustand     | ^    |
| Alarm-Management                                                                                                    | 🖲 508-L1                                                   | 11.09.18 12:01:43'439     | 12.09.18 10:15:00'750 | 0                   | Quittiert          | max.stricker           | Weg damit                 | Zurück zum Normalzustand     |      |
| Batenbank [JanDB]                                                                                                    | 🖲 508-L1                                                   | 11.09.18 12:01:41'032     | 12.09.18 10:15:00'738 | 0                   | Quittiert          | max.stricker           | Weg damit                 | Zurück zum Normalzustand     |      |
| 🗊 🛅 Generische Modbus Profile                                                                                                    | 🖲 508-L1                                                   | 11.09.18 12:01:38'035     | 12.09.18 10:15:00'727 | 0                   | Quittiert          | ,,, max.stricker       | Weg damit                 | Zurück zum Normalzustand     |      |
| Image: Book of the second second s | 🖲 508-L1                                                   | 11.09.18 12:01:36'213     | 12.09.18 10:15:00'714 | 0                   | Quittiert          | max.stricker           | Weg damit                 | Zurück zum Normalzustand     |      |
|                                                                                                    | 🖲 508-L1                                                   | 11.09.18 12:01:34'377     | 12.09.18 10:15:00'703 | 0                   | Quittiert          | max.stricker           | Weg damit                 | Zurück zum Normalzustand     |      |
|                                                                                                    | 🖲 508-L1                                                   | 11.09.18 12:01:24710      | 12.09.18 10:15:00'692 | 0                   | Quittiert          | max.stricker           | Weg damit                 | Zurück zum Normalzustand     |      |
|                                                                                                    | 🖲 508-L1                                                   | 11.09.18 10:06:49'341     | 12.09.18 10:15:00'680 | 0                   | Quittiert          | max.stricker           | Weg damit                 | Zurück zum Normalzustand     |      |
|                                                                                                    | 🖲 508-L1                                                   | 05.09.18 14:51:42'978     | 12.09.18 10:15:00'668 | 0                   | Quittiert          | max.stricker           | Weg damit                 | Zurück zum Normalzustand     |      |
|                                                                                                    | 🖲 508-L1                                                   | 05.09.18 14:51:41'170     | 12.09.18 10:15:00'657 | 0                   | Quittiert          | max.stricker           | Weg damit                 | Zurück zum Normalzustand     |      |
|                                                                                                    | 🖲 508-L1                                                   | 05.09.18 14:51:39'964     | 12.09.18 10:15:00'646 | 0                   | Quittiert          | max.stricker           | Weg damit                 | Zurück zum Normalzustand     |      |
|                                                                                                    | 🖲 508-L1                                                   | 05.09.18 14:51:29'116     | 12.09.18 10:15:00'634 | 0                   | Quittiert          | max.stricker           | Weg damit                 | Zurück zum Normalzustand     | 1    |
|                                                                                                    | 🖲 508-L1                                                   | 05.09.18 14:51:20'097     | 12.09.18 10:15:00'617 | 0                   | Quittiert          | max.stricker           | Weg damit                 |                              |      |
| Wertebaumfenster x                                                                                                    | 🖲 508-L1                                                   | 05.09.18 14:51:16'454     | 12.09.18 10:15:00'588 | 0                   | Quittiert          | max.stricker           | Weg damit                 | Zurück zum Normalzustand     | ]    |
| Online Werte Historische Werte                                                                                                    | 🖲 508-L1                                                   | 05.09.18 14:51:15'250     | 12.09.18 10:15:00'576 | 0                   | Quittiert          | max.stricker           | Weg damit                 | Zurück zum Normalzustand     |      |
|                                                                                                    | 🖲 508-L1                                                   | 05.09.18 14:51:13'441     | 12.09.18 10:15:00'564 | 0                   | Quittiert          | max.stricker           | Weg damit                 | Zurück zum Normalzustand     |      |
| kein Gerät ausgewählt                                                                                                    | 🖲 508-L1                                                   | 05.09.18 14:51:09'824     | 12.09.18 10:15:00'552 | 0                   | Quittiert          | max.stricker           | Weg damit                 | 🔜 Zurück zum Normalzustand 📃 |      |
|                                                                                                    | 8 508-L1                                                   | 05.09.18 14:51:07'412     | 12.09.18 10:15:00'541 | 0                   | Quittiert          | max.stricker           | Weg damit                 | Zurück zum Normalzustand     |      |
|                                                                                                    | 🖲 508-L1                                                   | 05.09.18 14:50:49'890     | 12.09.18 10:15:00'528 | 0                   | Quittiert          | max.stricker           | Weg damit                 |                              |      |
|                                                                                                    | 🦲 508-L1                                                   | 05.09.18 14:50:46'840     | 12.09.18 10:15:00'517 | 0                   | Quittiert          | max.stricker           | Weg damit                 | Zurück zum Normalzustand     |      |
|                                                                                                    | 🖲 508-L1                                                   | 05.09.18 14:48:32 145     | 12.09.18 10:15:00'504 | 0                   | Quittiert          | max.stricker           | Weg damit                 | Zurück zum Normalzustand     |      |
|                                                                                                    | 🖲 508-L1                                                   | 29.08.18 15:34:22'117     | 12.09.18 10:15:00'483 | 0                   | Quittiert          | max.stricker           | Weg damit                 | Zurück zum Normalzustand     | ~    |
|                                                                                                    | <b>«</b> • 1                                               | von 1 🕨 ≫                 |                       |                     |                    |                        |                           |                              |      |
|                                                                                                    | Alarm-Details-F                                            | enster [Technische Dokume | entation] ×           |                     |                    |                        |                           |                              |      |
|                                                                                                    | Details Historie                                           |                           |                       |                     |                    |                        |                           |                              |      |
|                                                                                                    | :<br>Details                                               |                           |                       |                     |                    |                        |                           |                              |      |
|                                                                                                    |                                                            |                           |                       |                     |                    |                        |                           |                              |      |
| 🕜 Aktualisieren                                                                                                    |                                                            |                           |                       |                     |                    |                        |                           |                              |      |

Je nach Menge der zu löschenden Daten kann das Ausführen der Aktion einige Zeit dauern. Im Fortschritt-Balken lesen sie den aktuellen Status ab.

Über **X** brechen Sie die Aktion ab.

| GridVis 7.4                                                                                                    | . 152             |                          |                       |                        |                  |                        |                                |                            |
|----------------------------------------------------------------------------------------------------|-------------------|--------------------------|-----------------------|------------------------|------------------|------------------------|--------------------------------|----------------------------|
| Datei Bearbeiten Ansicht Extras Fens                                                                                                    |                   | 9 🕵 📾 🛲 🗢                |                       |                        |                  |                        |                                | Suche in Projekte (Curris, |
|                                                                                                    |                   |                          |                       |                        |                  |                        |                                |                            |
| Projekte ×                                                                                                    | Ubersichtsfenster | × Alarme [Technische D   | lokumentation] ×      |                        |                  |                        |                                |                            |
| ⊕-∰ Geräte<br>⊕-J Jasic Vorlagen                                                                                                    | Quittieren        | Offene Alarme anzeigen   | Alle Filter entfernen | Aktualisieren Zeige Ak | armkonfiguration |                        |                                |                            |
| Carden     Crooke     Constant Constant     Constant Constant     Constant     Constant     Const     Constant     Cons | Name              | ♥ Erzeugt                | Aktualisiert          | Eskalatonsstufe        | Quttert          | quittierender Benutzer | Kommentar zur Quitterung       | Zurück zu normal           |
| Wertebaumfenster ×         Image: Continue werte           Online Werte         Historische Werte                                                                                                    |                   |                          |                       |                        |                  |                        |                                |                            |
| kein Gerät ausgewählt                                                                                                    |                   |                          |                       |                        |                  |                        |                                |                            |
|                                                                                                    |                   |                          |                       |                        |                  |                        |                                |                            |
|                                                                                                    | <b>«</b> • 1      | von 1 🕨 ≫                |                       |                        |                  |                        |                                |                            |
|                                                                                                    | Alarm-Details-F   | enster [Technische Dokum | entation] ×           |                        |                  |                        |                                |                            |
|                                                                                                    | Historie          |                          |                       |                        |                  |                        |                                |                            |
|                                                                                                    | Details           |                          |                       |                        |                  |                        |                                |                            |
|                                                                                                    |                   |                          |                       |                        |                  |                        |                                |                            |
| 💿 Aktualisieren                                                                                                    |                   |                          |                       |                        |                  |                        |                                |                            |
|                                                                                                    |                   |                          |                       |                        |                  |                        | 13.07.2020 13:18:01 MESZ (GMT+ | 02:00)                     |